Bedieningshandleiding VAG5000-Basic

Weersafhankelijke ketelregelaar

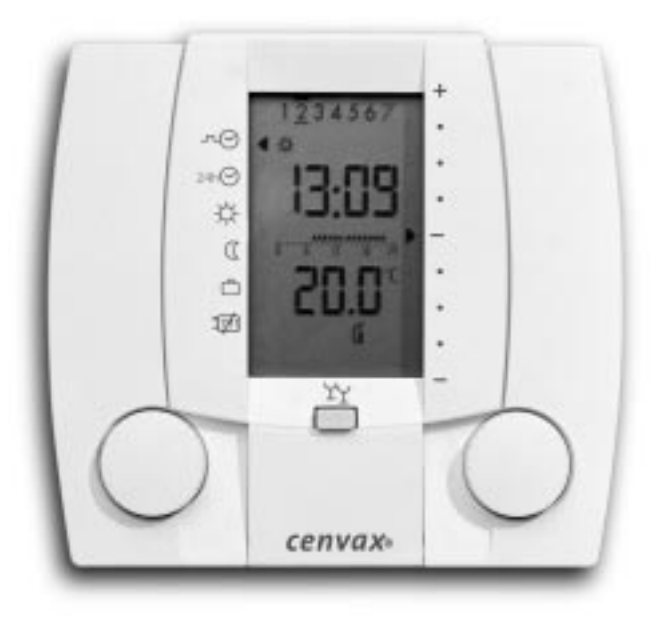

# Gebruiker

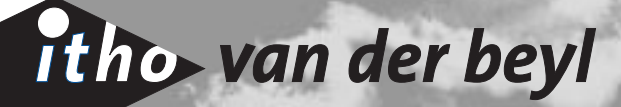

| 1 | VAG5000: comfortabel geregeld                           | 4  |
|---|---------------------------------------------------------|----|
| 2 | Uitlezing display bij gesloten venster                  | 4  |
| 3 | Uitleg bediening bij gesloten venster                   | 5  |
|   | 3.1 Programmakeuze                                      | 5  |
|   | 3.2 Tijdelijk aanpassen ruimtetemperatuur               | 6  |
|   | 3.3 Overwerk en blokkering bediening                    | 6  |
|   | 3.4 Vakantie activeren                                  | 7  |
|   | 3.5 Tijdelijk onderbreken automatisch vakantieprogramma | 7  |
|   | 3.6 Uitzonderingsdag activeren                          | 8  |
|   | 3.7 Stookgrens                                          | 8  |
| 4 | Uitleg bediening bij geopend venster                    | 9  |
| 5 | Instellingen                                            | 10 |
|   | 5.1 Instellen actuele datum                             | 10 |
|   | 5.2 Instellen actuele tijd                              | 11 |
|   | 5.3 Temperatuur opvragen                                | 12 |
|   | 5.4 Tijdelijk uitschakelen ruimtetemperatuur invloed    | 12 |
|   | 5.5 Instellen klokprogramma                             | 13 |
|   | 5.6 Instellen uitzonderingsdag                          | 14 |
|   | 5.7 Instellen gewenste temperatuur                      | 15 |
|   | 5.8 Instellen automatisch vakantieprogramma             | 16 |
| 6 | Praktische tips                                         | 17 |
| 7 | Invulblad schakeltijden klokprogramma's                 | 18 |
|   | 7.1 Schakeltijden standaard klokprogramma               | 18 |
|   | 7.2 Schakeltijden klokprogramma uitzonderingsdag        | 18 |
|   |                                                         |    |

Uw centrale verwarmingsinstallatie wordt geregeld door een Cenvax VAG5000. Deze regelaar is speciaal bedoeld voor het regelen van de verwarming in de gehele woning. In tegenstelling tot een kamerthermostaat bepaalt de Cenvax VAG 5000 de benodigde warmte mede op basis van de buitentemperatuur. De warmtebehoefte wordt dus niet uitsluitend bepaald op basis van de temperatuurmeting in één ruimte. De temperatuur wordt meestal

in ieder vertrek nageregeld door middel van thermostatische radiatorafsluiters. De VAG5000 in combinatie met thermostatische radiatorafsluiters is de ideale comfortregeling voor uw gehele woning of bedrijfsgebouw.

## 2 Uitlezing display bij gesloten venster

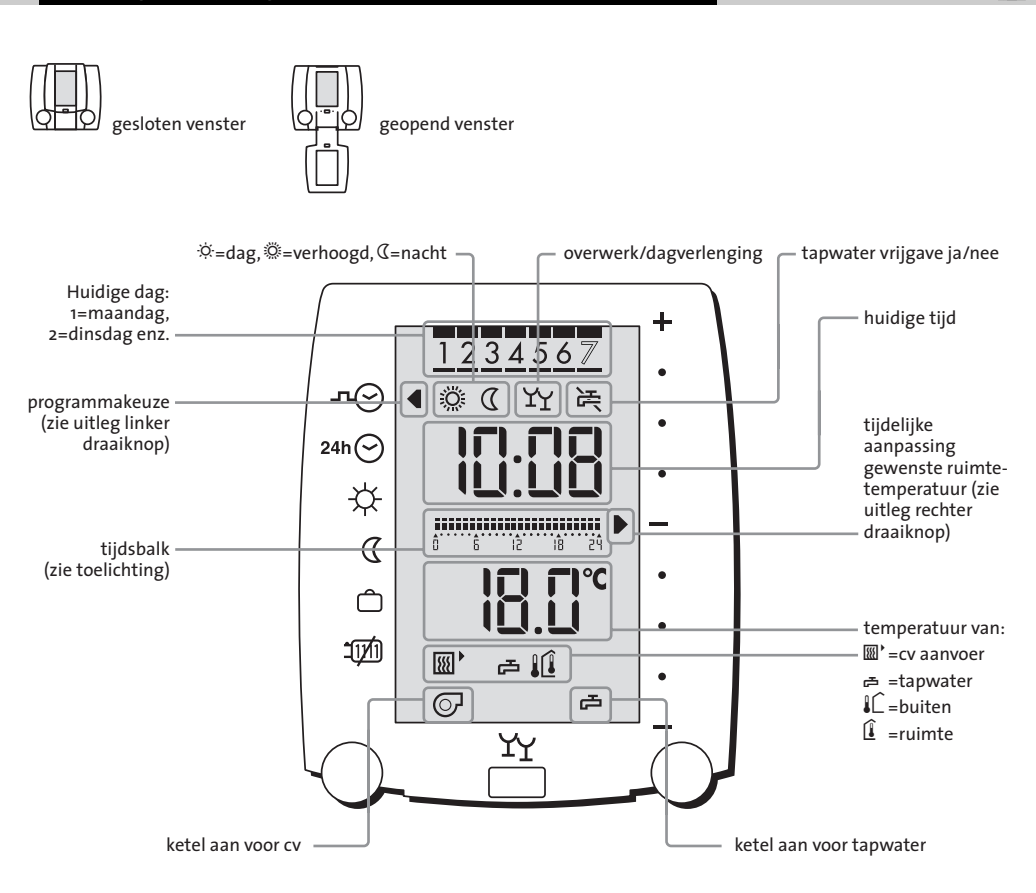

## Tijdsbalk

De tijdsbalk laat het ingestelde klokprogramma van de huidige dag zien.

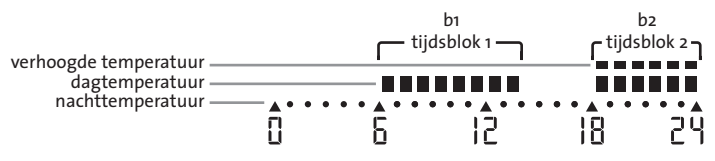

## 3.1 Programmakeuze

## houd het venster gesloten:

## Programmakeuze

Met de linker draaiknop kan het gewenste programma worden geselecteerd.

Het pijltje links in het display geeft aan in welk programma de regelaar staat.

#### Voorbeeld:

- de programmakeuze staat op standaard klokprogramma →☉, maar de regelaar dient niet meer naar nacht te gaan.
- 2 kies door te draaien aan de linker knop.

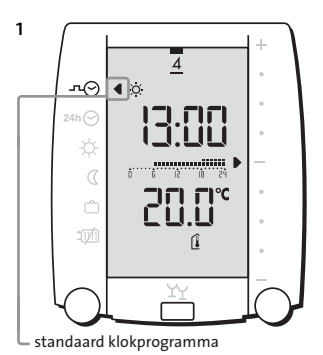

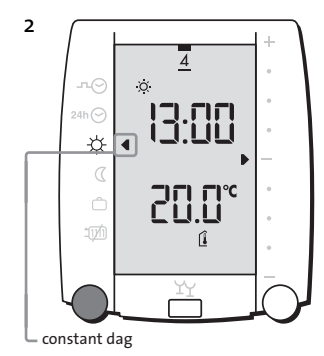

## Uitleg symbolen linkerzijde bij gesloten venster

| ∽∼⊙           | Standaard klokprogramma                      | Automatische omschakeling dag/nacht.                                                                                           |
|---------------|----------------------------------------------|----------------------------------------------------------------------------------------------------|
| 24h           | Klokprogramma<br>Uitzonderingsdag<br>zie 3.6 | Klokprogramma voor slechts één dag.<br>Na afloop keert het programma<br>automatisch terug naar het standaard<br>klokprogramma. |
| ☆             | Constant dag                                 | Geen klokprogramma, de regelaar<br>regelt op de ingestelde dagtemperatuur.                                                     |
| Q             | Constant nacht                               | Geen klokprogramma, de regelaar regelt<br>op de ingestelde nachttemperatuur.                                                   |
| Ô             | Vakantie<br>zie 3.4 en 3.5                   | Er wordt niet meer gestookt.<br>Bij vorstgevaar gaat de ketel wel aan.                                                         |
| 1 <b>7</b> /1 | CV uit/zomer bedrijf<br>zie 3.7              | Er wordt niet meer gestookt, de warm-<br>watervoorziening blijft wel actief, bij<br>vorstgevaar gaat de ketel wel aan.         |

Een knipperend symbool geeft aan dat er tijdelijk voor een andere situatie is gekozen. De knipperende situatie is momenteel actief.

## 3.2 Tijdelijk aanpassen ruimtetemperatuur

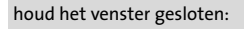

## Tijdelijk aanpassen ruimtetemperatuur

Het pijltje rechts in het display geeft de aanpassing aan van de gewenste dagtemperatuur. Het aanpassen is alleen mogelijk tijdens dag- of verhoogd bedrijf. Tijdens het wijzigen wordt de gewenste temperatuur getoond. Na einde dagbedrijf of verandering van de programmakeuze vervalt de aanpassing.

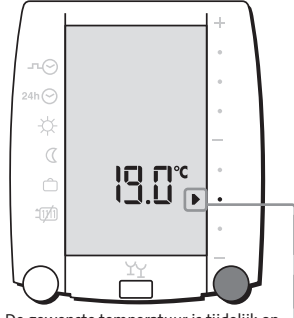

De gewenste temperatuur is tijdelijk op ⊣ 19 graden ingesteld

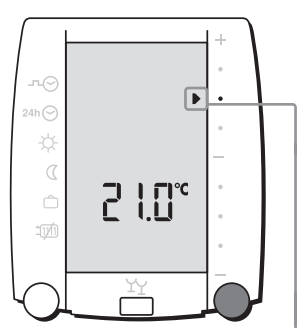

De gewenste temperatuur is tijdelijk op 21 graden ingesteld

## 3.3 Overwerk en blokkering bediening

houd het venster gesloten:

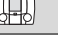

Overwerk/dagverlenging Met de drukknop kan de overwerktimer worden geactiveerd. De regelaar gaat na einde dagbedrijf nog twee uur extra de dagtemperatuur realiseren.

Door nogmaals op de drukknop te drukken wordt de overwerktimer weer uitgeschakeld.

Zodra de overwerktimer ingeschakeld is, verschijnen er twee borrelglazen in het display. Indien deze knipperen wil dat zeggen dat het klokprogramma is afgelopen en de timer afloopt.

## Blokkeren bediening

Als de drukknop langer dan 5 seconden ingedrukt wordt, dan wordt de bediening geblokkeerd. Er verschijnen kortstondig pijlen in beeld. Als daarna geprobeerd wordt de regelaar te bedienen, dan verschijnen pijlen kortstondig weer in beeld, maar verstellingen zijn niet mogelijk.

De regelaar kan gedeblokkeerd worden door nogmaals minimaal 5 seconden op de drukknop te drukken.

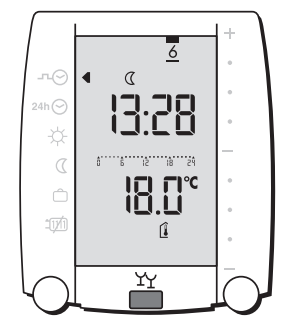

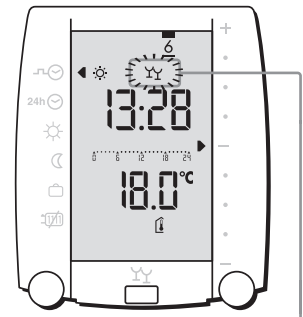

In beeld verschijnt het overwerksymbool

## 3.4 Vakantie activeren

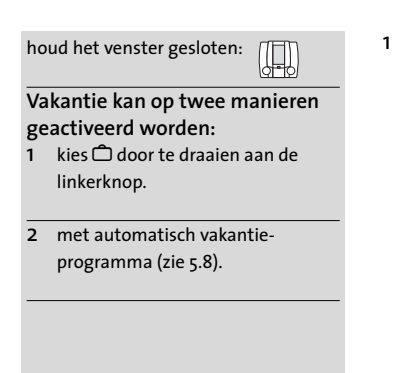

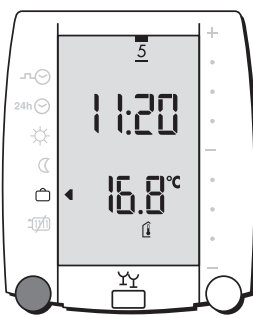

## 3.5 Tijdelijk onderbreken automatisch vakantieprogramma

1

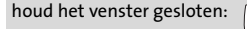

## 6

## Er zijn twee mogelijkheden:

 overwerk activeren Gedurende de timertijd (standaard twee uur) wordt de CV en eventueel de tapwatervoorziening verwarmd.

## 2 kies - → ⊙ of 24h ⊙

Om 23:59 uur schakelt de programmakeuze automatisch terug naar vakantiebedrijf. Als de programmakeuze op 햣 1200 is gezet, dan moet de programmakeuze met de hand teruggezet worden.

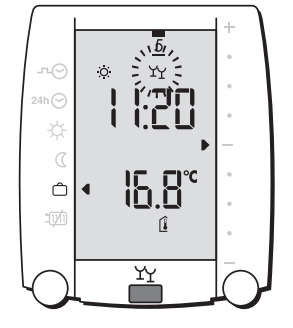

Een knipperend symbool geeft aan dat er tijdelijk voor een andere situatie is gekozen. De knipperende situatie is momenteel actief.

2

Ô

## 3.6 Uitzonderingsdag activeren

houd het venster gesloten:

 kies <sup>24h</sup> door te draaien aan de linkerknop.

Als het tijdstip waarop de uitzonderingsdag wordt gekozen voor 17:00 uur ligt, dan geldt de keuze voor vandaag, zoniet dan wordt (alleen) morgen het uitzonderingsprogramma actief. Ten teken dat het programma morgen pas actief wordt knippert de linkerpijl bij ∽⊙.

Vandaag wordt nog het standaard klokprogramma uitgevoerd, morgen het klokprogramma uitzonderingsdag.

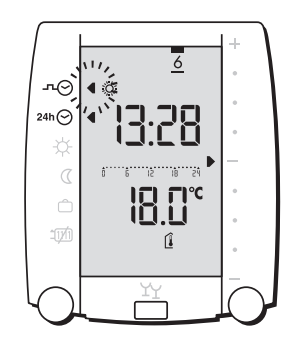

1

1

## 3.7 Stookgrens

houd het venster gesloten:

De verwarming wordt automatisch uitgeschakeld zodra de gemiddelde buitentemperatuur hoog genoeg is. Daarnaast kunt u de verwarming zelf uitschakelen. De warm tapwater voorziening blijft wel aan.

- De verwarming is automatisch uitgeschakeld, omdat de gemiddelde buitentemperatuur hoger is dan de "stookgrens dag". Uw installateur kan deze grens eventueel aanpassen. U kunt de verwarming gedwongen inschakelen door de gewenste ruimtetemperatuur tijdelijk te verhogen. Zie 3.2 of 5.7
- 2 De verwarming is automatisch uitgeschakeld, omdat de gemiddelde buitentemperatuur hoger is dan de "stookgrens nacht". Uw installateur kan deze grens eventueel aanpassen.

Verwarming zelf uitschakelen:

3 kies 100 door te draaien aan de linkerknop.

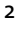

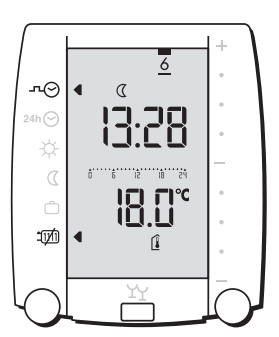

24h 🔿

Ń

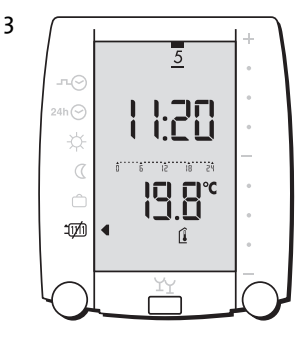

Щ О

## klap het venster open:

## Linker draaiknop

Hiermee kan een keuze gemaakt worden uit de mogelijkheden links naast het display. (zie 5.1 t/m 5.8)

## **Rechter draaiknop**

De rechter draaiknop heeft 2 functies. Functie 1: Veranderen van waarde. Functie 2: Selecteren van een instelling. (zie 5.1 t/m 5.8)

## Drukknop

Functie 1: Enter toets. (zie 5.1 t/m 5.8) Functie 2: Tijdelijk uitschakelen van de ruimtetemperatuur invloed. (zie 5.4)

## Reset knop

Hiermee kan de regelaar kortstondig aan/uit gezet worden.

## **Clear toets**

Deze toets werkt in combinatie met de linker draaiknop. Zodra op deze toets gedrukt wordt, worden de instellingen van het item waarop het pijltje aan de linkerzijde staat teruggeplaatst naar de fabriekswaarde.

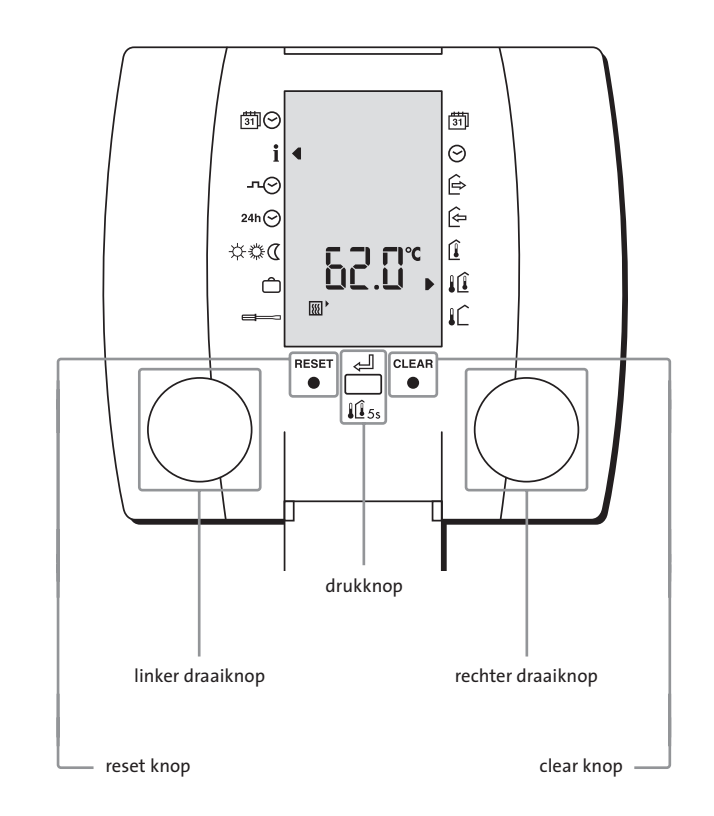

#### Uitleg symbolen linkerzijde bij geopend venster

| 0             | symbolen miller sij geopena venster       |
|---------------|-------------------------------------------|
| <u>∰</u> ⊘    | actuele datum en tijd                     |
| i             | informatiescherm                          |
| л⊘            | standaard klokprogramma                   |
| 24h 🕑         | klokprogramma uitzonderingsdag            |
| \$\$ <b>0</b> | dag, verhoogde of nacht temperatuur       |
| Ô             | vakantieprogramma                         |
|               | installateur instellingen                 |
|               |                                           |
| Uitleg        | symbolen rechterzijde bij geopend venster |
| 31            | datum                                     |
| 0             | tijd                                      |
| Ê             | vertrek                                   |
| (÷            | thuiskomst                                |
| Î             | ruimtethermostaat                         |
| <u>l</u> (Î   | weersafhankelijk met ruimtecompensatie    |
| IC            | weersafhankeliik                          |
|               | ······································    |

## 5.1 Instellen actuele datum

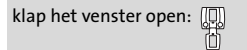

- kies 部の door te draaien aan de linkerknop.
- 2 druk de drukknop in, de datum begint te knipperen.
- 3 stel de juiste datum in door aan de rechterknop te draaien.
- 4 bevestig de datum door de drukknop in te drukken.

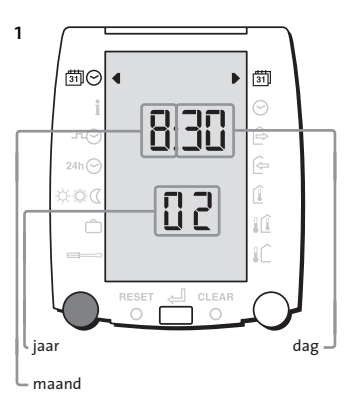

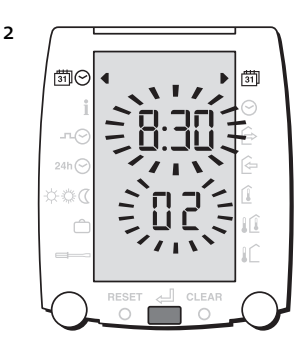

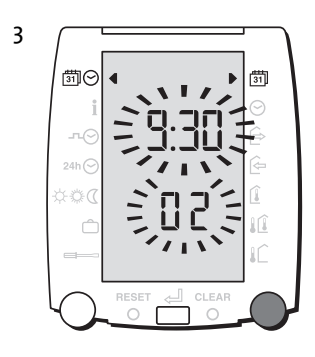

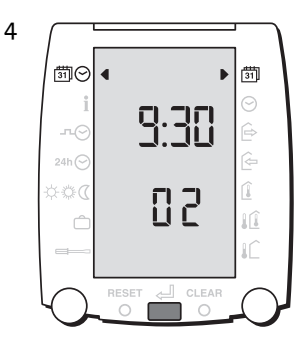

## 5.2 Instellen actuele tijd

klap het venster open: 🛄

- 1 kies ∰⊙ door te draaien aan de linkerknop.
- 2 draai vervolgens aan de rechterknop om van datum naar tijd te gaan.
- 3 druk de drukknop in, de tijd begint te knipperen.
- 4 stel de juiste tijd in door aan de rechterknop te draaien.
- 5 bevestig de tijd door de drukknop in te drukken.

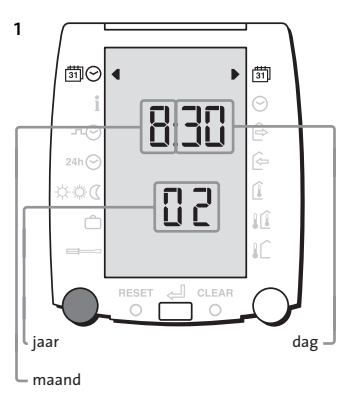

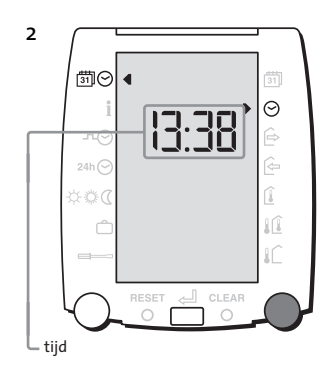

Θ

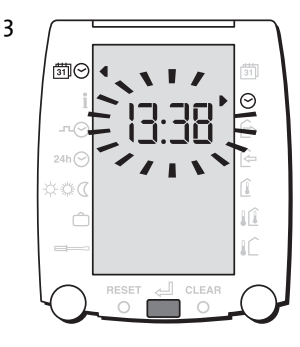

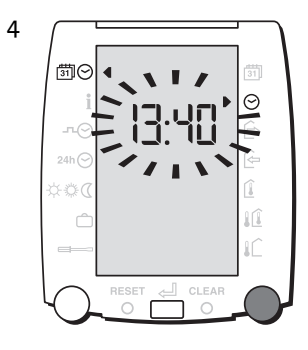

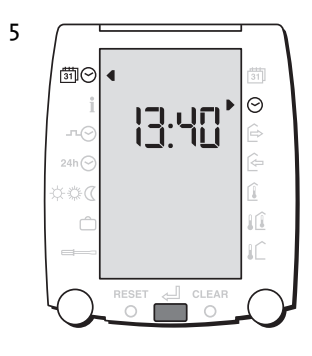

## 5.3 Temperatuur opvragen

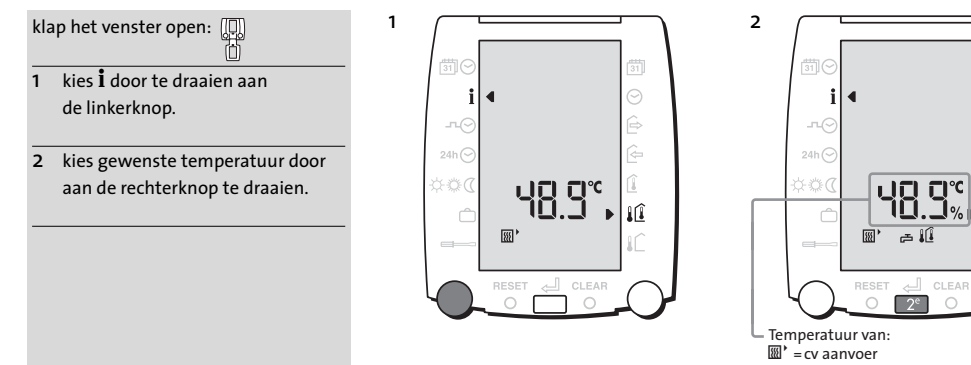

🛱 =tapwater

=ruimte

🖌 = buiten

## 5.4 Tijdelijk uitschakelen ruimtetemperatuur invloed

klap het venster open:

 houd de functieknop 5 seconden ingedrukt voor tijdelijk weersafhankelijk stoken.

Als de ruimtetemperatuur hoog genoeg is en voor ruimtethermostaat L of L weersafhankelijk met ruimtecompensatie is gekozen kan het in de overige ruimtes te koud zijn. In deze situatie kan de ruimtetemperatuur invloed tijdelijk uitgeschakeld worden. De regelaar keert aan het eind van de dag of door nogmaals 5 seconden op de middelste knop te drukken terug naar de oorspronkelijke stand.

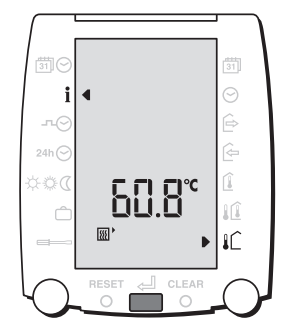

1Û

## 5.5 Instellen klokprogramma

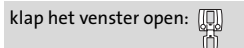

- kies <sup>¬</sup>→<sup>O</sup> door te draaien aan de linkerknop.
- kies met de rechterknop de gewenste dag of blok van dagen.
  bevestig de dag of dagen met de drukknop.
- 3 kies de temperatuur ☆ of ֎ of ⊄ die tijdens deze periode gewenst is door rustig aan de rechterknop te draaien.
- bevestig keuze met de drukknop.
- 4 stel de begintijd in door aan de rechterknop te draaien.
- bevestig de begintijd met de drukknop.
- 5 stel de eindtijd in door aan de rechterknop te draaien.
- bevestig de eindtijd met de drukknop.

Herhaal punt 3 t/m 5 indien er meerdere schakeltijden per dag ingesteld kunnen worden. (b2 en b3) Het aantal schakeltijden per dag staat standaard op 2. (b1 en b2) De installateur kan dit aantal wijzigen in 1 of 3.

Herhaal punt 2 t/m 5 totdat alle dagen naar wens zijn ingesteld.

#### Opmerking

De "aan" tijden met 🔅 of 🕲 instellen. Alleen als er standaard op een bepaalde dag niemand aanwezig is of het C gebruiken.

ن noteer de schakeltijden achterin de handleiding voordat u deze in gaat stellen.

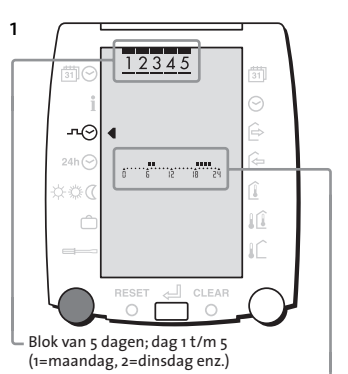

Tijdsbalk; zie uitleg pagina 2 🚽

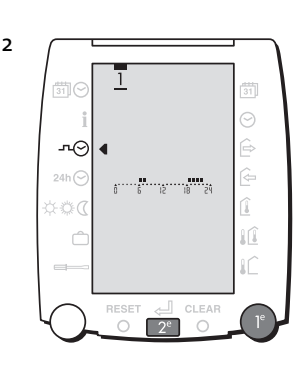

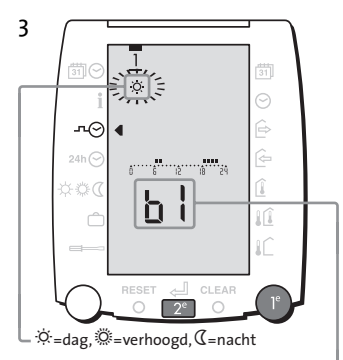

b1, b2 of b3 geeft tijdsblok aan. b1 wordt alleen getoond als er meerdere schakeltijden per dag instelbaar zijn. Zie opmerking

5

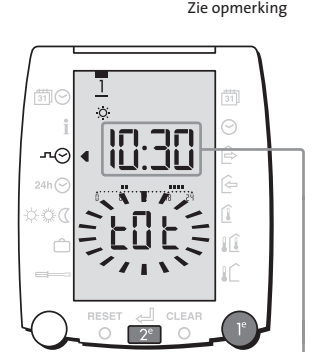

eindtijd 🗕

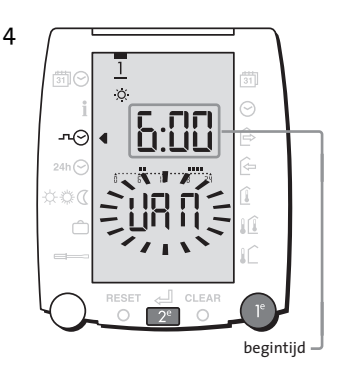

#### Instellen uitzonderingsdag 5.6

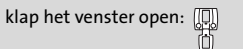

- kies <sup>24</sup>h⊖ door te draaien aan 1 de linkerknop.
- druk de drukknop in om het programma te wijzigen.
- kies de temparatuur ☆ of ∅ of ℂ 2 die tijdens deze periode gewenst is door aan de rechterknop te draaien.
- bevestig keuze met de drukknop.
- 3 stel de begintijd in door aan de rechterknop te draaien.
- bevestig keuze met de drukknop.
- stel de eindtijd in door aan 4 de rechterknop te draaien.
- bevestig keuze met de drukknop.

Herhaal punt 2 t/m 4 indien er meerdere schakeltijden per dag ingesteld kunnen worden. (b2 en b3) Het aantal schakeltijden per dag staat standaard op 2. (b1 en b2) De installateur kan dit aantal wijzigen in 1 of 3.

#### Opmerking

De "aan" tijden met 🔅 of 🔅 instellen. Alleen als er standaard op een bepaalde dag niemand aanwezig is het ( gebruiken.

> -Ònoteer de schakeltijden achterin de handleiding voordat u deze in gaat stellen.

3

1

begintijd

4

b1, b2 of b3 geeft tijdsblok aan. b1 wordt alleen getoond als er meerdere -

schakeltijden per dag instelbaar zijn. Zie opmerking 2

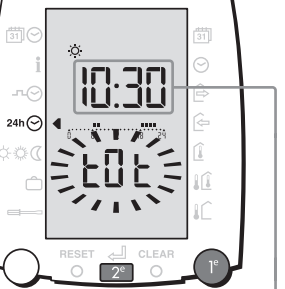

eindtijd

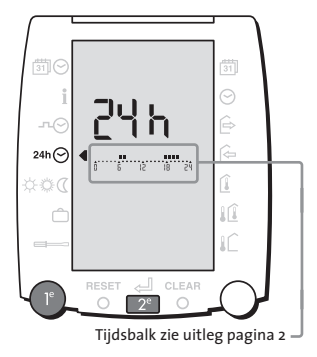

2 Ö. 24h 🔿 'n

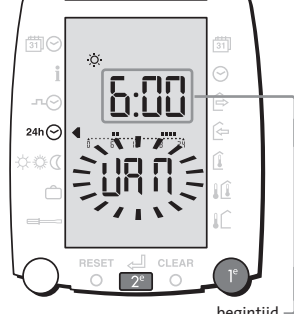

## 5.7 Instellen gewenste temperatuur

1

klap het venster open: 💭

- kies 交菜₵ door te draaien aan de linkerknop.
- 2 kies door aan de rechterknop te draaien voor ☆ of ᠅ of ⊄.
- 3 druk de drukknop in, de temperatuur begint te knipperen.
- 4 stel de gewenste temperatuur in door aan de rechterknop te draaien.
- 5 bevestig de temperatuur door de drukknop in te drukken.

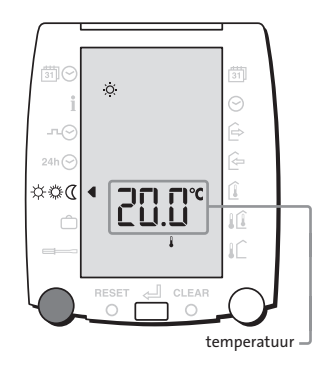

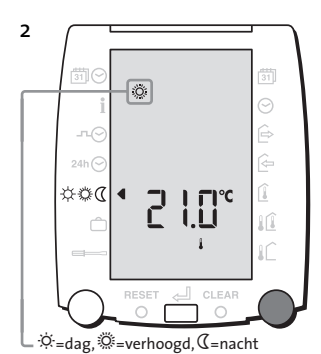

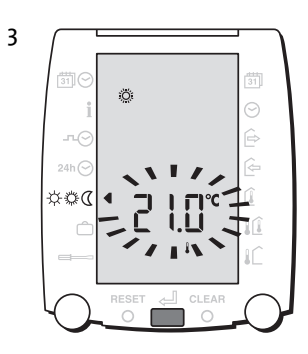

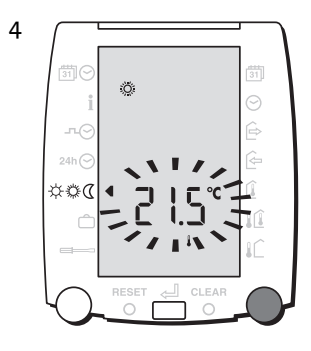

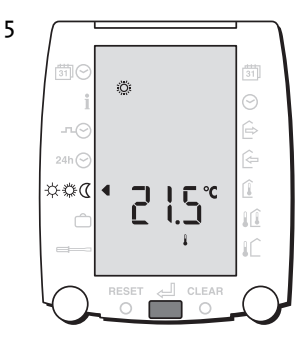

## 5.8 Instellen automatisch vakantieprogramma

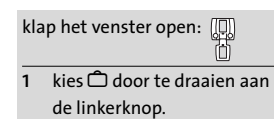

- druk de drukknop in, de vertrekdatum gaat knipperen.
- 3 stel de vertrekdatum in door aan de rechterknop te draaien.
- bevestig de vertrekdatum door de drukknop in te drukken.
- 4 stel de thuiskomstdatum in door aan de rechterknop te draaien.
- bevestig de thuiskomstdatum door de drukknop in te drukken.
- 5 stel de thuiskomsttijd in door aan de rechterknop te draaien.
- bevestig de thuiskomsttijd door de drukknop in te drukken.

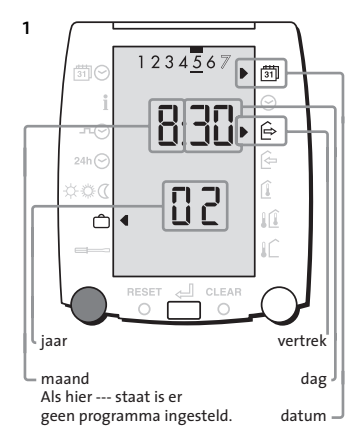

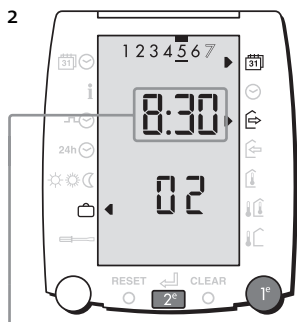

L Als hier --- staat is er geen programma ingesteld

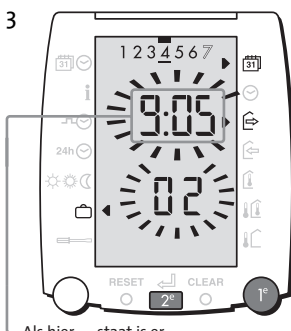

 Als hier --- staat is er geen programma ingesteld

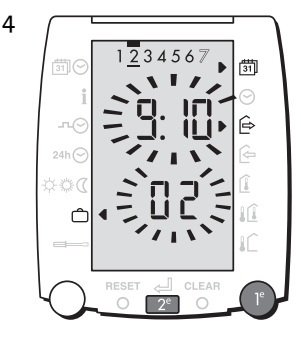

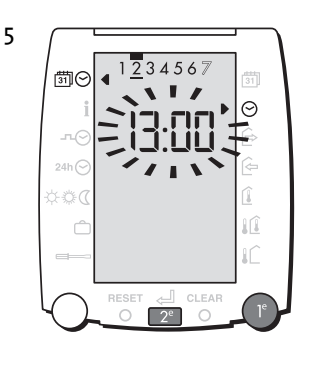

∹ूः Zie 3.5 Tijdelijk onderbreken vakantieprogramma.

- Als u per ongeluk een instelling wijzigt en deze knippert nog, dan kunt u de oude waarde terug krijgen door aan de linker draaiknop te draaien.
- 2 Als u bij een geopend venster niet meer weet wat er in het scherm staat, sluit dan het venster, open het venster en gebruik de handleiding.
- 3 De openhaard is aan en in de rest van de woning is het koud. De ruimtetemperatuursinvloed van de ruimte waar de VAG5000 hangt kan uitgeschakeld worden. De buitentemperatuurmeting is voor deze functie dan wel verplicht. Zie 5.4

## 4 Het display blijft blanco Controleer of er spanning op de ketel en op de Basic-unit staat. Als dit het geval is en het display blijft blanco, neem dan contact op met uw CV-installateur.

#### 5 De temperatuur is te laag Verstel de gewenste ruimtetemperatuur. Zie 3.2

## 6 De ketel gaat niet aan

De VAG5000 laat links onder in het display zien of deze de ketel aan wil schakelen.(©) Als de VAG5000 dit wenst en de ketel gaat na enige tijd niet aan, neem dan contact op met uw CV-installateur.

Als er geen ketelsymbool in het display wordt getoond, dan is er onder de actieve programmakeuze geen reden de ketel aan te schakelen. Controleer de programmakeuze. Zie 3.1

Als de ketel ondanks een juiste programmakeuze toch uit blijft, neem dan contact op met uw CV-installateur.

#### 7 Het wordt te warm

Verstel de gewenste ruimtetemperatuur. Zie 3.2 en 5.7. Verstel indien aanwezig de thermische radiatorafsluiters.

Uw CV-installateur kan diverse instellingen aanpassen indien deze klacht structureel is.

## 8 Er komt geen warmwater uit de kraan

Wordt de warmwatervoorziening vanuit de VAG5000 bestuurd? Zo nee, neem dan contact op met uw CV-installateur.

Rechtsboven in het display staat de vrijgave of blokkade van de tapwatervoorziening vermeld. (Kraantje en kraantje met streep er doorheen) Alleen als er een kraantje zonder streep er doorheen staat zal de ketel voor warmwater in bedrijf komen. Deze vrijgavetijd is gekoppeld aan de CV-schakelklok. Zorg ervoor dat de programmakeuze juist is. Zie 3.1. Als u de ketel voor CV uit wilt houden maar de ketel wel voor warmwater in bedrijf moet komen, dan kunt u de bedrijfstoestand 1000 kiezen.

De CV-installateur kan eventueel de tijd aanpassen dat de warmwatervoorziening langer aan is dan de schakeltijden voor CV-bedrijf.

## Verklaring van de toestand T

- ☆ D = Dag
- ♡ V = Verhoogd bedrijf
- 𝔇 N = Nacht

U hoeft slechts de "aan" toestand in te stellen. Alles wat buiten de ingestelde tijden valt wordt als nachtbedrijf gezien. Alleen als gedurende een gehele dag nachtbedrijf gewenst is dient u het  $\neg \odot$  symbool te gebruiken.

## Fabrieksinstelling schakeltijden klokprogramma -∿⊙

|   |           | Blok 1 |       |       | Blok 2 |       |       |   | Blok 3 (standaard niet aanwezig) |     |  |  |
|---|-----------|--------|-------|-------|--------|-------|-------|---|----------------------------------|-----|--|--|
|   |           | T van  |       | tot   | Т      | van   | tot   | Т | van                              | tot |  |  |
| 1 | maandag   | D      | 07:00 | 08:00 | D      | 17:00 | 22:00 |   |                                  |     |  |  |
| 2 | dinsdag   | D      | 07:00 | 08:00 | D      | 17:00 | 22:00 |   |                                  |     |  |  |
| 3 | woensdag  | D      | 07:00 | 08:00 | D      | 17:00 | 22:00 |   |                                  |     |  |  |
| 4 | donderdag | D      | 07:00 | 08:00 | D      | 17:00 | 22:00 |   |                                  |     |  |  |
| 5 | vrijdag   | D      | 07:00 | 08:00 | D      | 17:00 | 22:00 |   |                                  |     |  |  |
| 6 | zaterdag  | D      | 08:00 | 17:00 | D      | 17:00 | 23:00 |   |                                  |     |  |  |
| 7 | zondag    | D      | 08:00 | 17:00 | D      | 17:00 | 23:00 |   |                                  |     |  |  |

#### Uw instelling schakeltijden klokprogramma

|   |           | Blok 1 |     |     |  | Blok 2 |     |     |   | Blok 3 (standaard niet aanwezig) |     |  |
|---|-----------|--------|-----|-----|--|--------|-----|-----|---|----------------------------------|-----|--|
|   |           | Т      | van | tot |  | Т      | van | tot | Т | van                              | tot |  |
| 1 | maandag   |        |     |     |  |        |     |     |   |                                  |     |  |
| 2 | dinsdag   |        |     |     |  |        |     |     |   |                                  |     |  |
| 3 | woensdag  |        |     |     |  |        |     |     |   |                                  |     |  |
| 4 | donderdag |        |     |     |  |        |     |     |   |                                  |     |  |
| 5 | vrijdag   |        |     |     |  |        |     |     |   |                                  |     |  |
| 6 | zaterdag  |        |     |     |  |        |     |     |   |                                  |     |  |
| 7 | zondag    |        |     |     |  |        |     |     |   |                                  |     |  |

## 7.2 Schakeltijden klokprogramma uitzonderingsdag

24h 🔿

# Fabrieksinstelling schakeltijden klokprogramma uitzonderingsdag Blok 1 Blok 2 Blok 3 (standaard niet aanwezig) T van tot T van tot D 08:00 17:00 D 17:00 23:00 Image: Colspan="4">Image: Colspan="4">Colspan="4">Colspan="4">Colspan="4">Colspan="4">Colspan="4">Colspan="4">Colspan="4">Colspan="4">Colspan="4">Colspan="4">Colspan="4">Colspan="4">Colspan="4">Colspan="4">Colspan="4">Colspan="4">Colspan="4">Colspan="4">Colspan="4">Colspan="4">Colspan="4">Colspan="4">Colspan="4">Colspan="4"Colspan="4"Colspan

## Uw instelling schakeltijden klokprogramma uitzonderingsdag

| Blok 1 |     |     | Blok 2 |     |     |   | Blok 3 (standaard niet aanwezig) |     |  |
|--------|-----|-----|--------|-----|-----|---|----------------------------------|-----|--|
| Т      | van | tot | Т      | van | tot | Т | van                              | tot |  |
|        |     |     |        |     |     |   |                                  |     |  |
|        |     |     |        |     |     |   |                                  |     |  |

# itho van der beyl

Itho-Van der Beyl bv

E info@itho-vanderbeyl.nl I www.itho-vanderbeyl.nl

dealerstempel